## **Google Earth Lesson A Introduction**

## Name

1. Click on the following Link below to go to Google Earth.

## 2.{Click here for Google Earth}

- 3. Click Launch Earth in Google Chrome.
- 4. Click Skip in the upper right corner if it appears.
- 5. Click on the spy glass and type in or copy the following sights listed on the left of the table on earth.
- 6. Always click on the little guy Icon for street view and to exit.

| 1. White House, 3000<br>Pennsylvania Ave, | Zoom in and find the White House and drag the<br>little guy icon place on the White House so your                             |
|-------------------------------------------|----------------------------------------------------------------------------------------------------|
| USA                                       | inside. Move around viewing some of the rooms.<br>Click on the little guy icon to zoom out when done.                         |
| 2. Paris France Eiffel<br>Tower           | Zoom in on the Tower and then click on then click<br>on the guy icon for a street View. Move around                           |
| 3. 9/11 Memorial New<br>York              | Zoom in on the Memorial and move around                                                                                       |
| 4. Empire State<br>Building New York      | Zoom in on the Empire State Building and move<br>around. Place the guy Icon on the building for a<br>view from this building. |
| 5. Theme Parks Disney<br>World            | Zoom in on the parks and street view move around.                                                                             |
| 6. Hong Kong Ladies<br>Market             | Zoom in on the city and street view move around.<br>Look for schools.                                                         |
| 7.                                        |                                                                                                    |

Write down in Number 7 where you wish to go.